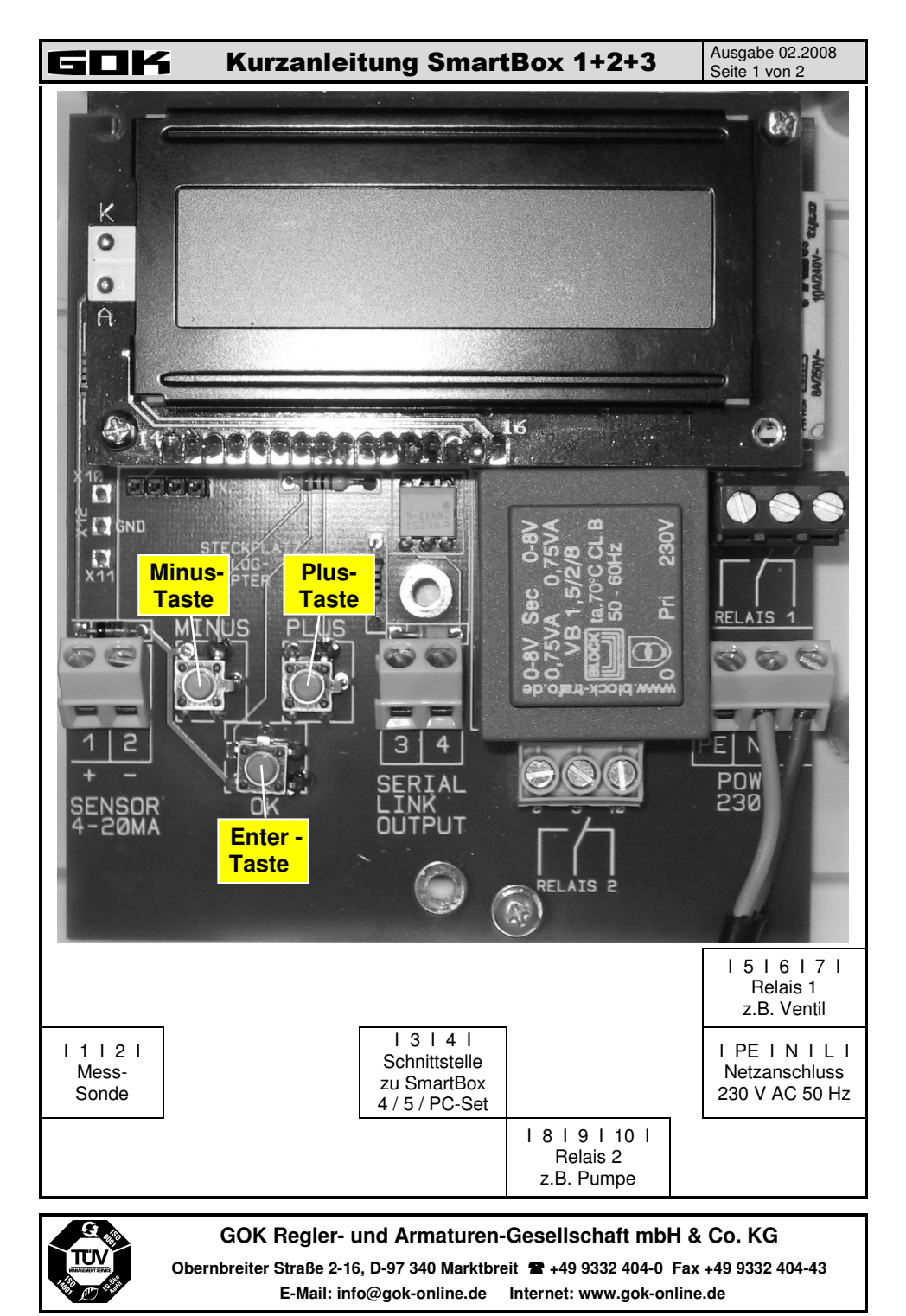

| GOK K                                                                                                    | urzanleitung SmartBox 1+2+3                                                                                                    | Ausgabe 02.2008<br>Seite 2 von 2 |
|----------------------------------------------------------------------------------------------------|----------------------------------------------------------------------------------------------------|----------------------------------|
| Eingabe der Behälterdaten                                                                                                    |                                                                                                    |                                  |
| Die Programmierung des Gerätes erfolgt vor Ort in 5 einfachen Eingabeschritten.<br>(bei SmartBox 2+3 → 7 Eingabeschritte). Für Sonderfälle und spezielle Einstellung wird auf die<br>ausführliche Montage- und Bedienungsanleitung verwiesen. |                                                                                                    |                                  |
| Eingabeschritt                                                                                                    | <ul> <li>→ Enter-Taste drücken</li> <li>→ Gerät geht in den Programmiermode</li> <li>→ mit + od. – Eingabeschritt wählen und mit Enter bestätigen</li> <li>→ mit + od. – Auswahl treffen und mit Enter bestätigen</li> <li>→ nächster Eingabeschritt</li> </ul> | Eingabewert /<br>Auswahl         |
| 1. Sonde                                                                                                    | Sondenmessbereich wählen (siehe Typschild<br>Sonde) – vorgegebener Standard 250 mbar                                                                                                    | mbar                             |
| 2. Fluid<br>(Medium)                                                                                                    | Auswahl des <u>Mediums</u> z.B. :<br>- <b>Heizöl</b> (vorgegebener Standard): Heat.oil<br>- <b>Diesel</b> : Diesel<br>- weitere hinterlegte Medien mit + / - auswählen<br>- oder Dichtewert eingeben Set kg/m3                                                  |                                  |
| 3. Tank<br>(Behälterform)                                                                                                    | Auswahl der <u>Behälterform</u> (siehe Bild) z.B. :<br>- Linear (vorgegebener Standard): Linear<br>- zylindrisch liegend: Cyl.<br>- zyl. liegend 50 od. 100 m <sup>3</sup> : Cyl.>50m3                                                                          |                                  |
| 4. Volume<br>(Behältervolumen)                                                                                                    | Behältervolumen (bzw. Maximalfüllstand) ein-<br>geben: z.B. 20.000L                                                                                                    | L                                |
| 5. Height<br>(Behälterhöhe)                                                                                                    | Behälterhöhe in Millimeter eingeben:<br>z.B. 2.500 mm (Max-Wert = 9.999 mm)                                                                                                    | mm                               |
| Schritte 6 + 7 sind nur bei SmartBox 2 und SmartBox 3 durchzuführen                                                                                                    |                                                                                                    |                                  |
| <ul> <li>→ bei SmartBox 2:</li> <li>6. Relay1 (Relais 1)</li> </ul>                                                                                                    | Schaltpunkte als %-Wert von 01 - 99 eingeben<br>(und/oder als °C-Wert von -99 - +99 eingeben -<br>nur bei Sonde mit Temperaturmessung)                                                                                                    | On%                              |
| oder<br>→ bei SmartBox 3:<br>6 Beeper                                                                                                    | deactive → Aktivieren mit + / - auf<br>active → mit Enter bestätigen →<br>On 10% → EIN: einstellen mit + / - → Enter                                                                                                    | Off%                             |
| (Akustischer<br>Alarmgeber)                                                                                                    | Off 12% →AUS: einstellen mit +/-→ Enter<br>On +0°C→EIN: einstellen mit +/- → Enter<br>Off +0°C→AUS: einstellen mit +/- → Enter<br>Relais bzw. akustischer Alarmgeber außer                                                                                      | On°C                             |
|                                                                                                    | Funktion durch deactive oder Eingabe von 0%                                                                                                    | Off°C                            |
| 7. Relay2 (Relais 2)                                                                                                    | Eingaben für Relais 2 siehe 6. Relav 1                                                                                                    |                                  |
| 8. Exit (Ende)                                                                                                    | Enter führt zurück zum Anzeigemodus                                                                                                    |                                  |
| Behälterformen                                                                                                    |                                                                                                    |                                  |
|                                                                                                    |                                                                                                    |                                  |

Plastic Cyl.>50m3

đ

Konkav

Konvex

Lin.

Oval

3174 120 13176 4346 130 14238 5589 140 15159 6876 150 15880 8184 159 16237 Table